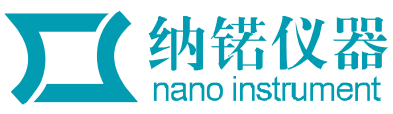

# 美国 BROCKFIELD 粘度计 DV-II-型操作说明

美国 BROOKFIELD 公司感谢各位使用 BROOKFIELD 黏度计。该操作说明只是一份简单使用说明, 详细内容请参照英文说明书。

I. 仪器配置:

1) DV-II+黏度计 2) A 型支架 3) 成套转子 4) 电源线 5) RTD 温度电极 6) 保护腿 7) 装运箱 8)
DVLOADER 软盘(3-1/2) 8) 联接电缆 9) 说明书
请检查您的仪器装置,若有缺损,请向当地代理商索取。

II. 安装

11, XA

1. 如图所示安装好黏度计支架。

2. 将黏度计支承柄插入支架的夹套中,并锁紧夹套螺丝,运转齿轮螺丝可调节黏度计上下位置。

3. 连接 RTD 温度电极至 DV-II+后部接口。

4. 调节黏度计底座的三个水平螺丝,直至顶部的水泡在中央位置。

5. 确定 DV-II+的电源开关置于 OFF 状态,接通电源。(DV-II+黏度计必须接地)

6. 使用前须打开电源开关 ON 预热 10 分钟。

7. 如需要,通过电缆线将 DV-II+及电脑相连接。

III. 各键功能

1. 键:用于增加转速(SPEED)或转子代号(SPINDLE)或菜单目录(OPTIONMENU)。

2. 键:用于减小转速(SPEED)或转子代号(SPINDLE)或菜单目录(OPTIONMENU)。

3. MOTOR ON/OFF/ESCAPE 键:用于开始或停止马达运行,ESCAPE 用于退出选择菜单。

4. SET SPEED 键: 该键只有在马达 ON 状态下才能工作,使黏度计在当前转速下开始 转动。也可用于选择定制转速。

5. SELECT DISPLAY 键:选择显示以下参数,

- CP 黏度值(cP 或 mPa.s)
- SS 剪切应力(dynes/cm<sup>2</sup>或 Newtons/m<sup>2</sup>)

SR 剪切率(1/sec)

6. ENTER/AUTO RANGE 键:

ENTER 键:用于执行当前菜单。

AUTO RANGE 键:按此键可得知所选用转子在当前转速下可测的最大黏度值。

7. SELECT SPINDLE 键 : 按第一下时开始选择转子代号,按第二下是确定当前选好的

转子数。

8. PRINT 键: 与打印机连接时,用于确定打印或非打印模式。

9. OPTIONS/TAB 键:

OPTIONS:进入选择菜单。

TAB:当显示出菜单目录时,按该键可反复变换某一菜单的可选条目。

IV. 开机

1.自动调零

在操作之前,黏度计必须归零。当黏度计后面的开关键置于 ON 位置时,黏度计将显示以下内容:

BROOKFIELD DV-II+

BROOKFIELD DV-II+

RV VISCOMTER

VERSION: 5.0

过一会,显示转成:

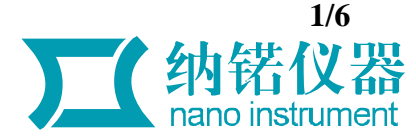

# REMOVE SPINDLE

PRESS ANY KEY

取下转子,按任何键,黏度计开始自动调零。显示屏闪烁 AUTOZEROING ,约 15 秒后,显示:

REPLACE SPINDLE

PRESS ANY KEY

接上转子,按任何一键,显示屏将显示以下工作状态:

CP 0.0 20.1

OFFRPM % 0.0

<u>2.选择转子</u>

LVDV-II+黏度计随机带一套四个转子和一个窄保护腿; RVDV-II+黏度计随机配一套七个转子和一个 宽保护腿; HADV-II+及 HBDV-II+黏度计带一套七个转子无保护腿。

将转子按顺时针方向接到黏度计的螺纹接头上,在接转子时注意用一手轻轻托住螺纹接头,避免损坏其 内部针状转头。黏度计螺纹接头及转子螺纹口必须保持干净光滑。

转子代号作为计算参数必须正确输入。按 SELECT SPINDLE 键,显示屏上端的 S 参数将替代温度参数 开始闪烁。在 3 秒钟之内按 或 键指示到所选转子的代号,在 3 秒钟内按 SELECT SPINDLE 键将确认 所选转子代号。

# <u>3.选择/设定转数</u>

DV-II+黏度计共有 54 个转数,包括 18 个标准转数及 36 个附加转数。

按 或 键,显示屏 **RPM** 位置开始闪烁,其右侧显示当前选定转数。如图 1 表示黏度计运转速度是 6.0RPM,当前选定转数是 6.0RPM

cP 123.4 20.1

6.0RPM6.0 % 15.6

在操作过程中,任何时候都可以改变转数。按 或 键,指示至所需转数,在 3 秒钟内按 SET SPEED 键 确定,黏度计即以新设定的转数运转。

按 MOTOR ON/OFF/ESCAPE 键,可以停止转子旋转。显示屏显示如下:

cP 0.0 20.1

OFFRPM % 0.0

4.显示选择

黏度值、剪切应力和剪切率都显示在显示屏上一行左侧。连续按 SELECT DISPLAY 键,可反复显示 CP(黏度值) SS(剪切应力) SR(剪切率) CP(黏度值)。

注:1) 可以在任何时候按 SELECT DISPLAY 键以选择不同显示,不会干扰黏度计

的运算程序。

2) 只有选择合适的转子才能显示剪切率和剪切应力,否则将显示 0.0。

5. 自动范围

在任何时候按 ENTER/AUTO RANGE 键,显示屏上显示黏度值的位置将显示在当前转子、当前转数条 件下所能测的最大黏度值,此时显示屏%位置将持续闪烁<u>% 100.0,</u>直到放开 AUTO RANGE 键。

例如: CP 100.0 S61

60 RPM % 100

即表示 LVDV-II+黏度计在 1#转子 60RPM 转数条件下最大黏度值是 100.0CP。

注:1) 如转数是 0.0 时,最大黏度值将显示 0.0CP。

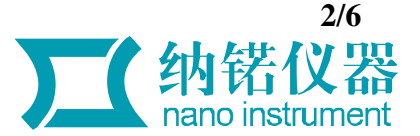

2) 当黏度计在自动范围模式时,输入打印机或电脑的数据与显示屏显示相对应。

6. 超范围显示

当所测样品在设定的速度/转子状态下超出测量范围,则%(感应力矩)、CP(黏度值)显示 EEEE:

CP EEEE 20.1

10RPM % EEEE

当所测样品感应力矩低于 10%时,%(力矩)、CP(黏度)、SS(剪切应力)、SS(剪切率)将闪烁。 当%(感应力矩)是负数时,则显示:

CP ---- 20.1

10RPM % - 2.2

在以上三种情况出现时,则需改变速度/转子参数。

7.温度显示

将 RTD 温度电极置入待测样品中可指示样品的温度值。通过选择菜单可以转换温度单位 或 F,如黏 度计没接 RTD 电极,则温度参数显示 ---- 。DV-II+黏度计温度精度如下: 温度范围 温度精度

| - 100 | + 150 | + - 1.0 |
|-------|-------|---------|
| + 150 | + 300 | + - 2.0 |

8 打印

D/-II-黏度计可以接打印机将数据打印出来。有两种打印方式 :

1) 按一次 PRINT 键 (小于 3 秒),打印一行。

2) 按键时间超过3秒,则连续打印。显示屏%左侧有P字连续闪烁

CP 123.4 20.1

10 RPM **P**% 19.7

如要结束连续打印,按 PRINT 键一秒钟,则显示屏上 P 字消失。

如无连接打印机,按 PRINT 键则显示:

PRINTER ERROR

CHECK CONNECTION

## <u>9. 粘度测量</u>

用 LV/RV/HA/HB 型转子时,建议用 600ML 烧杯。

1) 对于 LV/RV 型黏度计要装保护腿。

2)把转子插入待测液中,直到样品浸没转子上凹槽。对于圆盘型转子,要稍微倾斜转子,避免带入气泡。安装转子时一手握紧粘度计接头且轻轻上托,一手左旋拧紧转子。再把转子插入样品中合适深度。

3) 测量黏度要选择合适的转子和转速,等数值稳定后读数。为了得到最大测量精度,%(感应力矩)读数要大于10%。

4) 如更换转子或样品,按 MOTOR ON/OFF 键,关闭马达。转子要清洗干净。、

5)对于非牛顿和触变性流体所用仪器和结果的解释见 对粘性问题的更多解法 中的讨论。10.粘度测量中的时间模式

该模式下,可使用 DV-II+的 TIME TO STOP(定时)和 TIME TO TORQUE(定力矩)功能。该功能即指 在到达某一指定时间段时或达到一定扭矩值时计录数据。一旦开始定时操作,则时间及黏度或扭矩数都会 连续显示,直到达到设定的时间或力矩。按 或 键可以阅读其它数据。按任何键(除 PRINT 和 ENTER/AUTORANGE 键外)可以回到主屏状态。

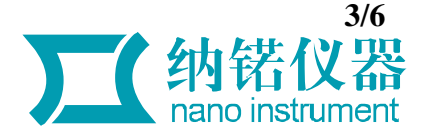

按 OPTION 键进入菜单选择,按 或 键使进入时间模式(即 TIME TO TORQUE 或 TIME TO STOP 高亮度显示)。按 OPTION/TAB 键在两者之间转换。如图 1:

SETUP

SETUP

TIME TO TORQUE

TIME TO STOP

按ENTER 键确认。

注意:输入结束后两种模式立即执行,直到运行完毕才回到主屏。任何时候按 MOTOR

键将停止运行。

1)TIME TO STOP

确认后,显示: TIMED STOP

SET MIN S:00

注意:如果已设好时间,可通过按 ENTER 键直接跳到速度输入屏。

用 键,输入分钟值(可达到 59 分钟),满意后按 OPTION/TAB 和 键输入秒值(0~59 秒),

TIMED STOP

# SET SEC S:00

注意:分钟数或者秒数不能为零,否则不能进入 RPM 输入屏,按 OPTION 或 ENTER 键使在分输入屏和秒输入屏间转换.直到分或秒不为零。

按 ENTER 键确认输入秒值,进入速度输入屏:

TIMED STOP

SELECT RPM:00

按 键,选择转速。此时按 OPTIONS/TAB 键,可以在分输入屏、秒输入屏及速度输入屏三者之间转换,检查或更正输入值。按 MOTOR ON 键可以结束定时模式回到图 1 屏。按 ENTER 键确认,显示: TIMED STOP

## ENTER TO START

按 ENTER 键确认,则开始定时操作。此时按任何(除 MOTOR ON 键)其它键,都将清除掉以上步骤回 到图 1 屏。定时开始后,设定时间每分每秒消逝,结束时显示:

CP 123

TIMED STOP DONE

此时,马达停止运转。按 键可以阅读力矩和转速:

# %=76.4 RPM=100

# TIMED STOP DONE

按 PRINT 键即向打印机输出结果。按其它键(除 ,PRINT,及 SELECT DISPLAY 键)即退出 TIME TO STOP 模式。

2)TIME TO TORQUE

从图 1 开始选择,按 ENTER 键,显示 :

TIMED TO TORQUE

SET TORQUE : 00%

按 键输入一%值。

注意:%值不能为0,应小于等于99%,否则不能继续。

在这里,按OPTION/TAB键屏幕显示:

TIMED TO TORQUE

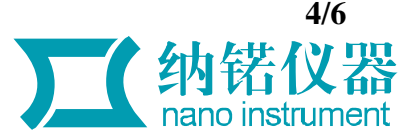

### SELECT RPM: 30

按 键选择转速。此时,如按 OPTIONS/TAB 键,则回到%输入屏,可更改%值,再

按 OPTIONS/TAB 键,显示在%输入屏和 RPM 输入屏之间转换;如按 MOTOR/ON/OFF/ESCASE 键,则退出 TIME TO TORQUE 操作回到图 1 屏;如按 ENTER 键,则显示 :

TIMED TO TORQUE

ENTER TO START

再按 ENTER 键,显示屏类似如下:

TORQUE = 24.2

MIN: 15 SEC: 13

时间延续,直到达到所设定的%值。显示:

22MIN 54SEC: 85%

TIMED TORQ DONE

此时,马达停止运转。按 键可以阅读黏度值,显示例 :

CP 123.5e6

TIMED TORQ DONE

按任何其它键退出该模式。

3) 打印时间间隔

按 OPTIONS 键,按 键将菜单翻到 SET PRINT TIME,如图 5 示:

TIME TO TORQUE

SET PRINT TIME

按ENTER 键,显示:

PRINT INTERVAL

SET MIN'S : 00

按 键输入一个持续打印的时间间隔,在 0-59 分钟之间,满意后,按 OPTIONS/TAB 键显示:

PRINT INTERVAL

SET SEC'S:00

按 键输入秒值,在 0~59 之间。

注意:分或秒值不能为零,否则退出该模式或连续打印。按 MOTOR 键退出该选择项回到图 5。

连续按 OPTIONS/TAB 键,在分与秒输入屏之间转换,按 ENTER 键确认新输入的分和秒的时间间隔 值。要启动打印模式,必须先退出主菜单,按 PRINT 键 4 秒钟以上,则显示屏上 P%闪烁,可以确定处于打印 间隔模式。按 PRINT 键 1 秒钟,则退出打印模式,P%消失。

**V.**选择

在 MOTOR ON (马达运转)状态下,不能进行转速设置、定时、定扭矩、连接程序和运行程序等选项的操作。为了达到所有选项,黏度计应置 MOTOR OFF 状态。

当处于定制转速选项、定时及定扭矩选项、连接程序和运行程序选项等状态时,打印输出会被抑制。以 下是进入和应用 OPTIONS 菜单的简捷路径:

按 OPTIONS/TAB 进入选择菜单,按 或 键翻到所要选项。对于某一确定选项,按 OPTION/TAB 键 在该选项间转换,按 ENTER 键选定显示屏闪烁项。

1. SETUP

在主选屏上,按 键翻动直到显示图 6。

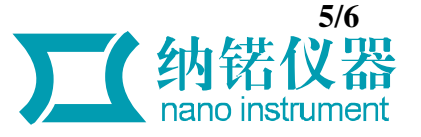

### SETUP

# TIME TO TORQUE

按 ENTER 键进入 SETUP 菜单,然后 键翻动进行几种设置选择。

1) 温度单位选择

按 OPTION/TAB 键在摄氏度()与华氏度(F)之间转换,按 ENTER 键确认其中一种。

### F(FAHRENHEIT) (CENTIGRADE)

CGS UNITS CGS UNITS

2) 单位制选择

操作与温度单位选择相同,按 OPTIONS/TAB 键在 CGS 和 SI 两种单位制之间转换,

| F(FAHRENHEIT) | F(FAHRENHEIT) |
|---------------|---------------|
|---------------|---------------|

CGS UNITS SI UNITS

按 ENTER 键确认闪烁项。

3) 转速设置选择

从 SETUP 选择清单翻到速度设置选择项,见图:

CGS UNITS

### SEQUENTIAL

按 OPTIONS/TAB 键在 SEQUENTIAL、INTERLEAVE、和 CUSTOM SPEEDS 三者之间转换,

| SEQUENTIAL | INTERLEAVE | CUSTOM SPEEDS |
|------------|------------|---------------|
| CGS UNITS  | CGS UNITS  | CGS UNITS     |

按 ENTER 键确认其中之一。

i. LV/RV 转速

在 SEQUENTIAL 或 INTERLEAVE 情况下按 ENTER 键选定并退出 SETUP 选择清单。

ii. CUSTOM SPEEDS (定制转速)

在 CUSTOM SPEEDS 显示时按 ENTER 键,显示如图:

.01

\*0.0

CUSTOM SPEEDS 共有 54 种速度,允许选择出其中的 20 种,0.0 自动包括在 20 种以内。所需速度在闪动时,按 SET SPEED 键即可选定或消除,选定速度时左侧出现 \* 号(或在取消该速度时 \* 号消失),如 果超过 20 种,再按 SET SPEED 键会发出嘟嘟声。按 ENTER 键回到原先屏幕,此时转速即包括了带 \* 的 CUSTOM SPEED,按 键可以阅读,不管选择顺序怎样,速度都从 0.0RPM 开始从小到大顺序排列。

4) 打印输出口选择

翻到打印机接口选择项,

SEQUENTIAL

SEQUENTIAL

PRINT SERIAL

PRINT PARALLEL

按 OPTIONS/TAB 键在二者之间转换,所需选项闪动时按 ENTER 键确认。

5) 数据平均

本功能能得出已显示的%值及其它所有因%值而来的粘度计数据的平均值。您可以最多选出 10 个要 平均的数完成平均值。

注意:1.被平均的数据必须是粘度计所显示的。

2.被平均的数据不是 0 或 1,% 左侧会显示闪动字母 A 按 ENTER 键选定。

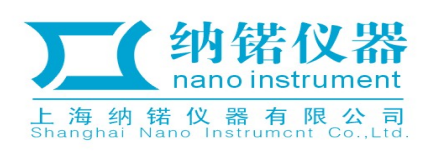

- 上海总部
- 地址:上海市闵行区莲花南路1388弄8号1503室 电话:021-60900829 60900830 61131051 邮箱:info@nano-instru.com
- 传真: 021-61131052 邮编: 201108

# 浙江办事处

- 地址:浙江杭州市莫干山路425号瑞祺大厦814室 电话:0571-81954578 13107706400 邮箱:sales@nano-instru.com
- 传真: 0571-81954579